## 目錄

## 一、我的圖片集管理

| 1. | 圖片上傳 | 2        |
|----|------|----------|
| 2. | 圖片管理 | <u>2</u> |

## 二、我的檔案庫管理

| 1. | 檔案上傳 | . <u>3</u> |
|----|------|------------|
| 2. | 檔案管理 | . <u>3</u> |

2008/10/06

一、我的圖片集管理

1.圖片上傳

| 我的圖片集 |                                                                         |
|-------|-------------------------------------------------------------------------|
|       |                                                                         |
| 【檔案上  | : D:\My Documents\My Pictures\M <b>瀏覽</b> 確定上傳 (格式限定jpg或gif,檔案大小勿超過1mb) |
| ● 圖片智 |                                                                         |
| 2     |                                                                         |
|       |                                                                         |

選擇要上傳的檔案,格式請限定為 jpg 或 gif,檔案大小勿超過 1mb

2.圖片管理

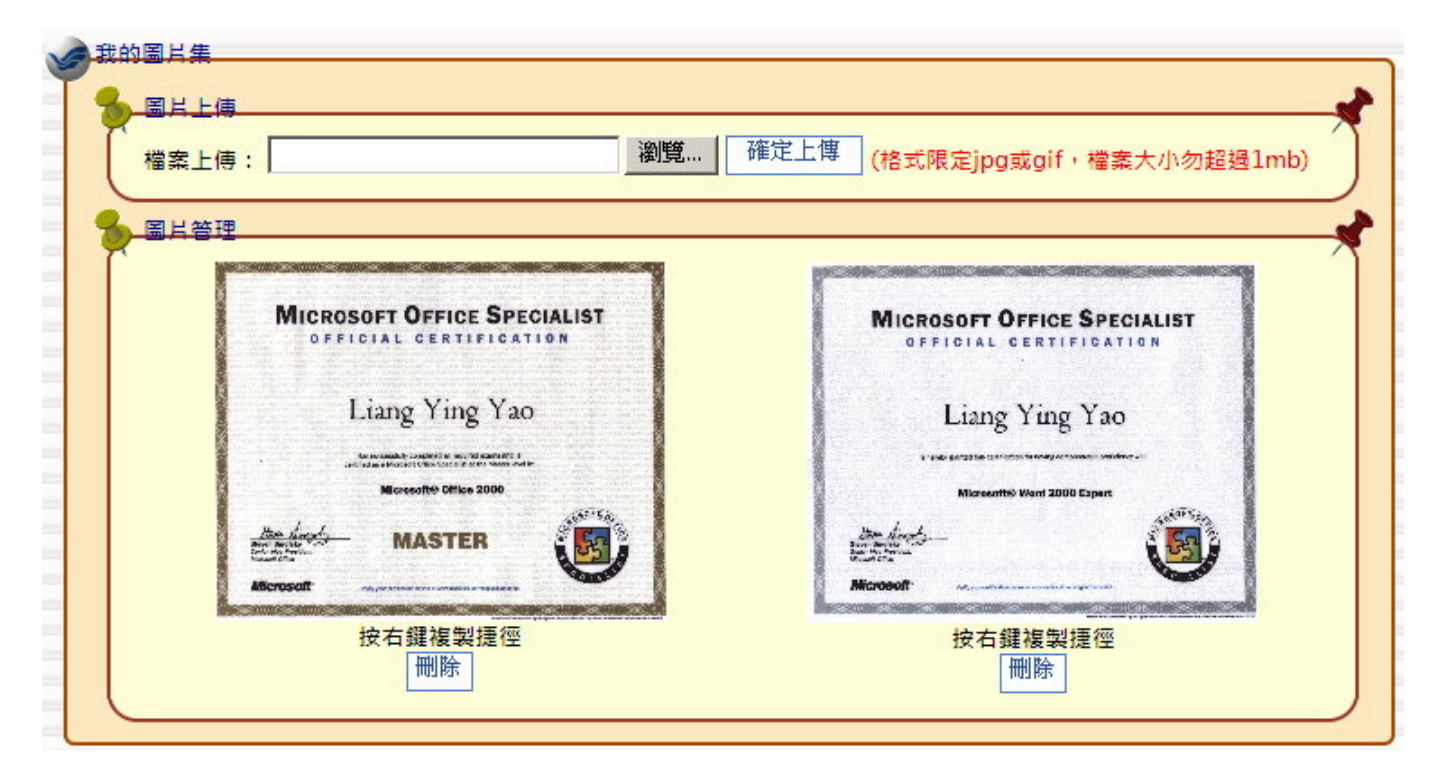

上傳後的圖片將以縮圖方式顯示於「圖片管理」區塊。 於圖片上按右鍵可選擇複製捷徑或刪除。

2008/10/06

二、我的檔案庫管理

1.檔案上傳

|                                       | C /OUTBOR                             |
|---------------------------------------|---------------------------------------|
| 選擇要上傳的檔案: D:\My Documents\96eexam.xls | ····································· |
| <mark>請輸入檔案的描述:</mark> 我的論文           | (50字以內) 上 傳                           |
| 取消                                    |                                       |
|                                       |                                       |
| 遗安禁锢                                  |                                       |

選擇您要上傳的檔案,並簡要的輸入檔案描述以供使用者便於辨認。

2.檔案管理

| 選擇要上傳的檔案:                  |               | 瀏覽   | 第        |
|----------------------------|---------------|------|----------|
| <mark>請輸入檔案的描述:</mark> 取 消 |               | (503 | 字以內) 上 傳 |
| 檔案管理                       |               |      |          |
| 104                        | All of a fail |      |          |

上傳後的檔案將於「檔案管理」以列表方式列出,使用者可直接按『刪』進行刪除或是按『編』進行檔案文字描述的再編輯。

|          |          |    | 》「」       |    |
|----------|----------|----|-----------|----|
| 選择要上傳的檔案 |          |    | 1921-52   | +F |
| 請輸入檔案的描述 | :   我的論文 |    | (50字以內) 史 | 新  |
| 取消       |          |    |           |    |
| 檔案管理     |          |    |           |    |
| 檔案描述     | 檔案名稱     | 路徑 |           |    |
|          |          |    |           |    |